#### > 目次

## 商業登記電子証明書 取得手順

 商業登記電子証明書とは、社・法人の代表者等に対して、 オンラインによる申請・届出等に際して使用することがで きる電子証明書です。 以下のWEBサイトの「電子証明書取得のご案内」に従い、 取得してください。
 法務省WEBサイト商業登記に基づく電子認証制度 2

2 引き続き「商業登記電子証明書」のインポート手順を実施 してください。

商業登記電子証明書 インポート手順

## 商業登記電子証明書 インポート手順

#### 商業登記電子証明書

取得手順

インポート手順

インポートして いるかの確認

LoGoフォーム電子 署名用ソフト

> インストール手 順

> インストールし ているかの確認

.NET 6.0 Desktop Runtime

> インストール手 順

> インストールし ているかの確認

LoGoフォーム電子 署名用ブラウザ拡張 機能

> インストール手 順

インストールし ているかの確認

電子署名手順

電子署名手順

電子署名ができない ときは 1 商業登記電子証明書をダブルクリックしてください。

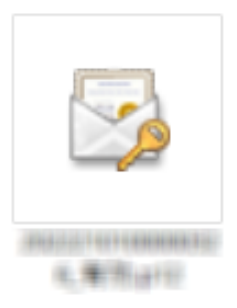

「ブラウザ拡張 機能のインスト ールがされてい るかご確認くだ さい。」と表示 される

2 「証明書のインポート」ダイアログが開きます。「次へ」 をクリックしてください。

| ←   参 証明書のインポート ウィザード                                                                                                  | ×  |
|----------------------------------------------------------------------------------------------------|----|
| 証明書のインポート ウィザードの開始                                                                                                    |    |
| このウィザードでは、証明書、証明書信頼リスト、および証明書失効リストをディスクから証明書ストアにコピー<br>します。                                                            |    |
| 証明機関によって発行された証明書は、ユーザー ID を確認し、データを保護したり、またはセキュリティで保護<br>されたネットワーク接続を提供するための情報を含んでいます。証明書ストアは、証明書が保管されるシステ<br>ム上の領域です。 |    |
| 保存場所<br>④ 現在のユーザー(C)                                                                                                   |    |
| ○ □ - カル コンピューター(L)                                                                                                    |    |
| 続けずるには、「次へ」をソリックしてくたさい。                                                                                                |    |
|                                                                                                    |    |
| 次へ(N) キャン                                                                                                    | セル |

3 インポートしたい商業登記電子証明書が選択されているこ とを確認します。「次へ」をクリックしてください。

| ←   髪 証明書のインポート ウィザード                                                                             | × |
|---------------------------------------------------------------------------------------------------|---|
| インボートする証明書ファイル<br>インポートするファイルを指定してください。                                                           |   |
| ファイル名(F):<br>参照(R)                                                                                | _ |
| 注意: 次の形式を使うと 1 つのファイルに複数の証明書を保管できます:<br>Personal Information Exchange- PKCS #12 (.PFX,.P12)       |   |
| -<br>Cryptographic Message Syntax Standard- PKCS #7 証明書 (.P7B)<br>Microsoft シリアル化された証明書ストア (.SST) |   |
|                                                                                                   |   |
|                                                                                                   |   |
| 次へ(N) キャンセ                                                                                        | l |

4 「パスワード」に電子証明書パスワードを入力します。
 「次へ」をクリックしてください。
 ※パスワードは商業登記電子証明書の発行時に設定した電

#### 子証明書パスワードです。

| 密キーの保護           |                                   |               |                |
|------------------|-----------------------------------|---------------|----------------|
| セキュリティを維持        | 寺するために、秘密キーはパ                     | スワードで保護されていま  | <b>.</b>       |
| 秘密キーのパスワ         | フードを入力してください。                     |               |                |
| - パスワード(P):      |                                   |               |                |
|                  |                                   |               |                |
| □ パスワード          | の表示(D)                            |               |                |
| インポート オプシ        | ョン(I):                            |               |                |
| □ 秘密キー<br>このオプシ  | の保護を強力にする(E)<br>/ョンを有効にすると、秘密=    | キーがアプリケーションで使 | われるたびに確認を求められま |
| □ このキーを<br>キーのバッ | エクスポート可能にする(M)<br>ックアップやトランスポートを可 | 「能にします。       |                |
| □ 仮想化/           | ベースのセキュリティを使用して                   | て秘密キ−を保護する(エ  | クスポート不可)(P)    |
| マすべての            | 広張プロパティを含める(A)                    |               |                |

5 「次へ」をクリックしてください。

| 証明書 | FXF7              |          |         |                  |         |          |        |
|-----|-------------------|----------|---------|------------------|---------|----------|--------|
|     | 証明書ス              | トアは、証明書  | が保管されるシ | ノステム上の領          | 域です。    |          |        |
|     | Window            | s に証明書スト | アを自動的に違 | <b>髪択させるか、</b> 詞 | 証明書の場所  | を指定することが | ができます。 |
|     | <b>⊙</b> <u>≣</u> | 明書の種類に   | 甚づいて、自動 | 的に証明書ス           | トアを選択する | 5(U)     |        |
|     | 012               | 明書をすべて次  | のストアに配置 | ፤する(P)           |         |          |        |
|     | ā                 | E明書ストア:  |         |                  |         |          |        |
|     |                   |          |         |                  |         |          | 参照(R)  |
|     |                   |          |         |                  |         |          |        |
|     |                   |          |         |                  |         |          |        |
|     |                   |          |         |                  |         |          |        |
|     |                   |          |         |                  |         |          |        |
|     |                   |          |         |                  |         |          |        |
|     |                   |          |         |                  |         |          |        |
|     |                   |          |         |                  |         |          |        |

6 「完了」をクリックしてください。

| ← 😺 証明書のインポート ウイザ | -۴                                               | ×   |
|-------------------|--------------------------------------------------|-----|
| 証明書のインポー          | トウィザードの完了                                        |     |
| [完了] をクリックすると、    | 証明書がインポートされます。                                   |     |
| 次の設定が指定されま        | t:                                               | - 1 |
| 選択された証明書スト        | ア ウイザードで自動的に決定されます                               | - 1 |
| 内容                | PFX                                              |     |
| ファイル名             | C#1444449009034404444449011010100000029c #35-410 |     |
|                   |                                                  |     |
|                   |                                                  |     |
|                   |                                                  |     |
|                   |                                                  |     |
|                   |                                                  |     |
|                   |                                                  |     |
|                   |                                                  |     |
|                   |                                                  |     |
|                   |                                                  |     |
|                   |                                                  |     |
|                   |                                                  |     |
|                   | 完了(F) キャンセ                                       | IL  |
|                   |                                                  | _   |

7 「正しくインポートされました」と表示されます。「OK」
 をクリックしてください。
 以上でインポートは完了です。

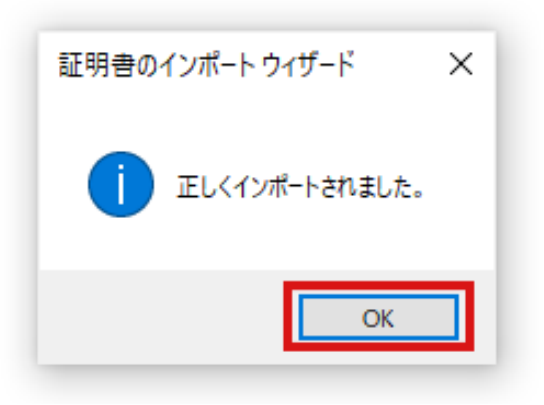

8 引き続き「LoGoフォーム電子署名用ソフト」のインストー ル手順を実施してください。

LoGoフォーム電子署名用ソフト インストール手順

# 商業登記電子証明書 すでにインポー トしているかの確認方法

- 1 [スタート]→[設定]をクリックしてください。
- 2 設定ウィンドウが表示されます。検索バーに「インターネットオプション」と入力します。「インターネットオプション」メニューが表示されるので、クリックしてください。

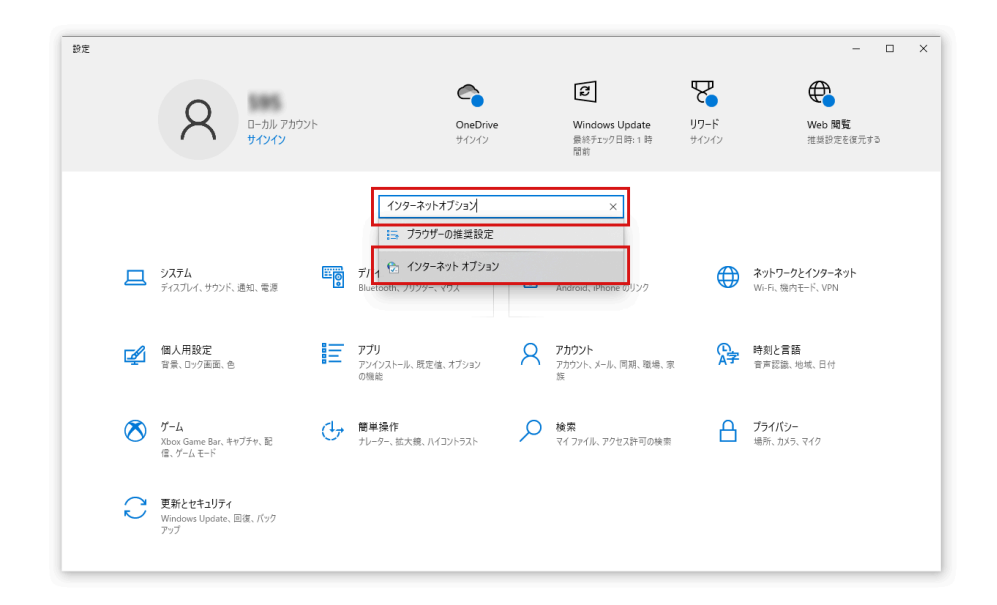

3 「インターネットのプロパティ」ダイアログが開きます。 「コンテンツ」タブを選択し、「証明書」ボタンをクリッ

#### クしてください。

| 🍖 インターネットのプロパティ                         |                                                    | ?         | ×            |
|-----------------------------------------|----------------------------------------------------|-----------|--------------|
| 全般 セキュリティ プライバシ                         | - コンテンツ 接続 プロ                                      | 1グラム 詳細設定 |              |
| 証明者                                     |                                                    |           | -            |
| 暗号化された接続                                | 売と識別のための証明書を設定<br>                                 | 己します。     |              |
| SSL 状態のクリア(S)                           | 証明書(C)                                             | 発行元(B)    |              |
| オートコンプリート                               |                                                    |           | -            |
| オートコンプリートに<br>カした内容を、入                  | よって、Web ページで前回入<br>力中に補完できます。                      | 設定(l)     |              |
| フィードと Web スライス                          |                                                    |           | _            |
| フィードと Web ス<br>れたコンテンツを li<br>プログラムで表示し | ライスは、Web サイトの更新さ<br>hternet Explorer やその他の<br>Jます。 | 設定(N)     | -            |
|                                         |                                                    |           |              |
|                                         |                                                    |           |              |
|                                         |                                                    |           |              |
|                                         |                                                    |           |              |
|                                         |                                                    |           |              |
|                                         |                                                    |           |              |
|                                         | OK =                                               | キャンセル 適用  | ( <u>A</u> ) |
|                                         |                                                    |           | _            |

4 「証明書」ダイアログが開きます。「個人」タブを選択し てください。

発行者が「Registrar of Tokyo Legal Affairs Bureau」と なっている証明書が一覧に表示されていれば、証明書がイ ンポートされています。表示されていない場合インポート されていません。以下の手順に沿ってインポートしてくだ さい。

商業登記電子証明書 インポート手順

発行者が「Registrar of Tokyo Legal Affairs Bureau」となっている証明書であったとしても、有効期限が過ぎてい

る場合は利用できませんのでご注意ください。

| 눩 証明書                           |                                                                                 | 2                              |
|---------------------------------|---------------------------------------------------------------------------------|--------------------------------|
| 目的(N):                          | <র্বে^্>                                                                        | ~                              |
| 個人 ほかの人 中間                      | □証明機関 信頼されたルート証明機関 信頼されたルート証明機関 信頼されたルート証明機関 信頼されたルート証明機関 信頼されたルート証明機関 信頼されたルート | れた発行元 信頼されない発行元                |
| 発行先<br>(菜)<br>(菜)<br>(菜)<br>(菜) | 発行者<br>Registrar of Tokyo Legal Affairs Bureau                                  | 有効期限 フレンドリ名<br>2015/10/17 <なし> |
| <<br>インポート(1) エクス               | ポート(E) 削除(R)                                                                    | ▶<br>詳細設定(A)                   |
| 証明書の目的                          |                                                                                 | 表示(V)                          |
|                                 |                                                                                 | 閉じる(C)                         |

# LoGoフォーム電子署名用ソフト インストール手順

- 以下のページにアクセスし、LoGoフォーム電子署名用ソフトのインストーラをダウンロードしてください。
   LoGoフォーム電子署名用ソフトのダウンロード
- 2 ダウンロードしたファイル「LoGoFormSignSetup.msi」 をクリックし、インストーラを起動してください。

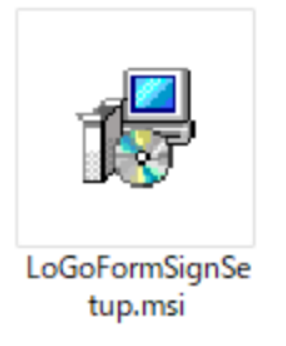

3 「LoGoフォーム電子署名用ソフト」ダイアログが表示され ます。「次へ」ボタンをクリックしてください。

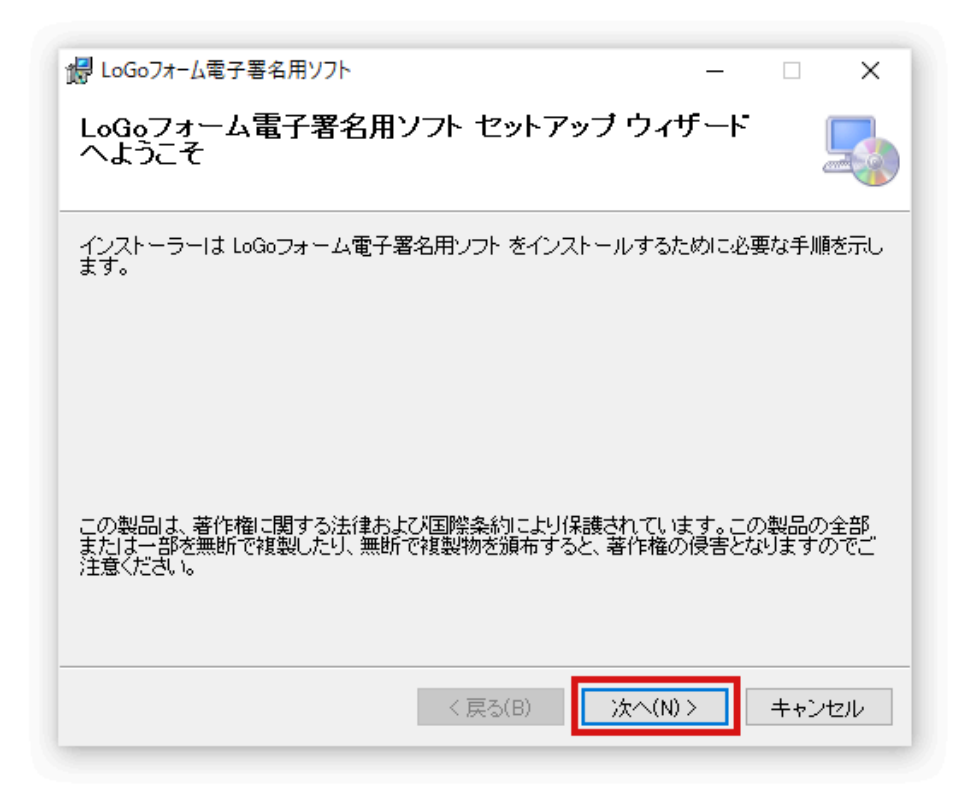

4 「次へ」をクリックしてください。

| は LoGoフォーム電子署名用ソフト                                                         | -    |        | ×    |
|----------------------------------------------------------------------------|------|--------|------|
| インストール フォルダーの選択                                                            |      |        |      |
| インストーラーは次のフォルダーへ LoGoフォーム電子署名用ソフト をイ                                       | ンスト  | ールしま   | す。   |
| このフォルダーにインストールするには[次へ]をクリックしてください。別ル<br>トールするには、アドレスを入力するか[参照]をクリックしてください。 | カフォ, | ルダーに   | インス  |
| フォルダー( <u>E</u> ):                                                         |      |        |      |
| C:¥Program Files¥LoGoForm¥                                                 |      | 参照(R)  | i    |
|                                                                            | ディ   | ィスク領域  | ₫(D) |
| LoGoフォーム電子署名用ソフト を現在のユーザー用か、またはすべてのユー<br>ます:                               | ザー用  | !にインス! | ∿−ກປ |
| ○すべてのユーザー(E)                                                               |      |        |      |
| ●このユーザーのみ(M)                                                               |      |        |      |
| < 戻る(B) 次へ(N) >                                                            |      | キャン    | セル   |

5 「次へ」をクリックしてください。

| Bogoフォーム電子署名用ソフト                    | - | • ×   |
|-------------------------------------|---|-------|
| インストールの確認                           |   |       |
| LoGoフォーム電子署名用ソフト をインストールする準備ができました。 |   |       |
| [次へ]をクリックしてインストールを開始してください。         |   |       |
|                                     |   |       |
|                                     |   |       |
|                                     |   |       |
|                                     |   |       |
|                                     |   |       |
|                                     |   |       |
|                                     |   |       |
| < 戻る(B) 次へ(N)                       | > | キャンセル |
|                                     |   |       |

6 ユーザーアカウント制御ダイアログが表示されます。「は い」ボタンをクリックしてください。

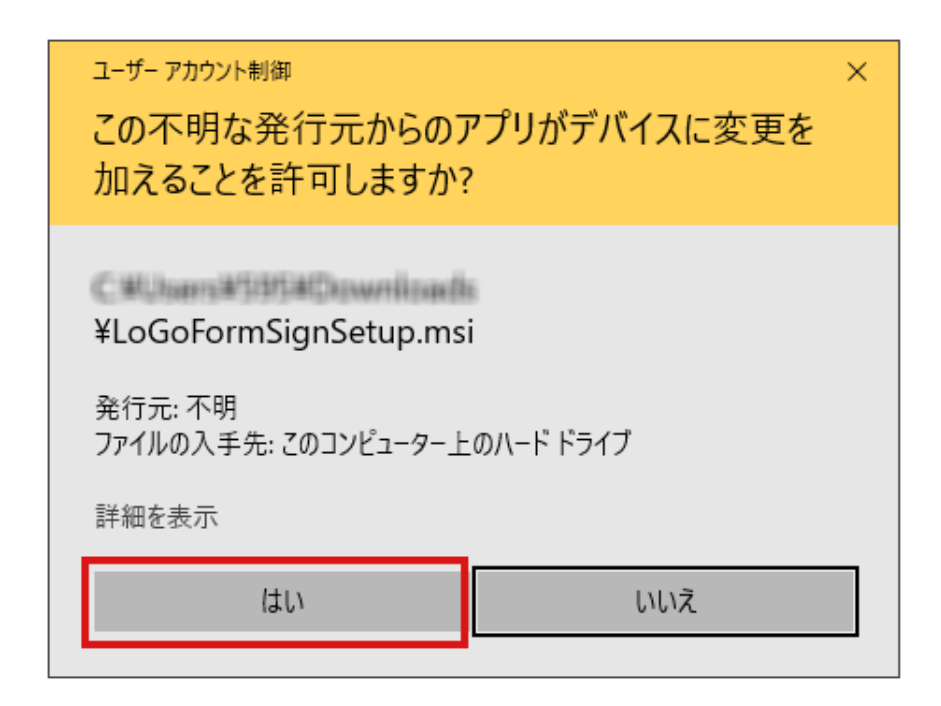

注意:

ユーザーアカウント制御ダイアログ「この不明な発行元か らアプリのデバイスに変更を加えることを許可します か?」のメッセージが表示される場合があります。ダウン ロードした「LoGoFormSignSetup.msi」を実行している ことを確認し、「はい」ボタンをクリックしてください。

7 インストールが開始されます。完了すると「インストール が完了しました。」と表示されます。「閉じる」をクリッ クして閉じてください。

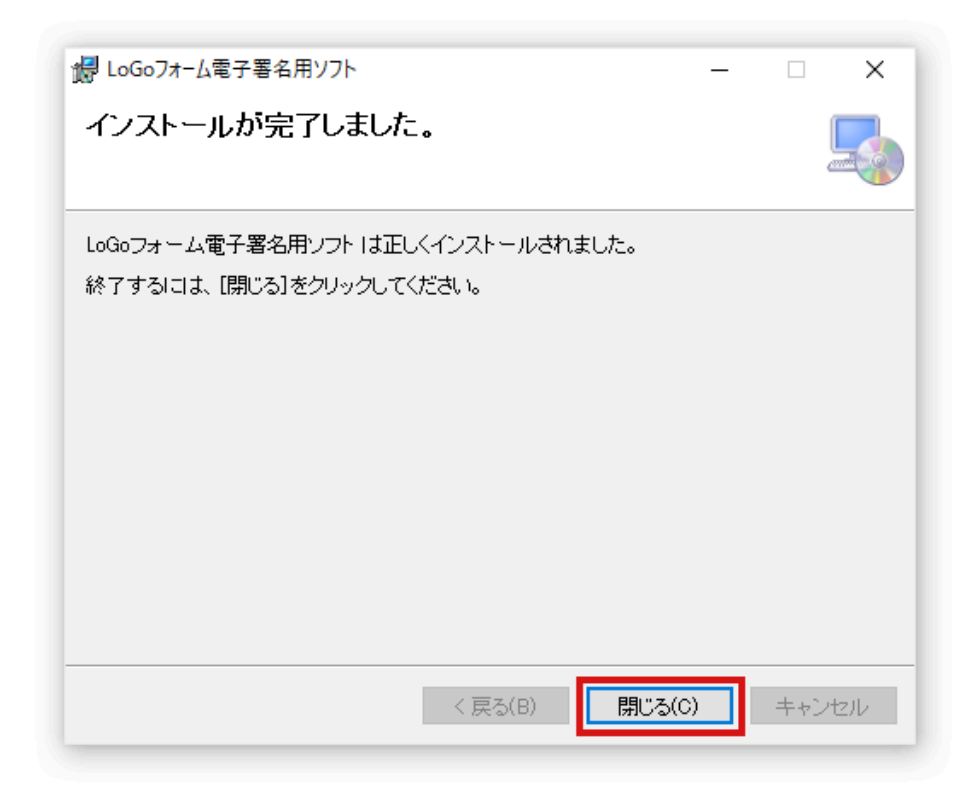

8 引き続き「.NET 6.0 Desktop Runtime」のインストール 手順を実施してください。

<u>.NET 6.0 Desktop Runtime インストール手順</u>

# LoGoフォーム電子署名用ソフト す でにインストールしているかの確認 方法

- 1 [スタート]→[設定]→[アプリ]をクリックしてください。
- 2 以下の画面が表示されるので「このリストを検索」に 「LoGoフォーム電子署名用ソフト」を入力してください。

| ← 設定             |                                                                             | - 🗆 X                                             |
|------------------|-----------------------------------------------------------------------------|---------------------------------------------------|
| 命 赤-ム            | アプリと機能                                                                      |                                                   |
| 設定の検索の           | アプリを入手する場所の選択                                                               | 関連設定<br>プログラムと機能                                  |
| アプリ              | Microsoft Store からのみアプリをインストールすると、お使いのデバイスを保護する<br>ことに役立ちます。                |                                                   |
| ■ アプリと機能         | 場所を選ばない V                                                                   | Web のヘルプ                                          |
| □ 既定のアプリ         | アプリと機能                                                                      | マインロッファ ステア アンシリテノフルシュー<br>ティング<br>アプリをアンインストールする |
| ロュ オフライン マップ     | オブション機能                                                                     | アプリの更新                                            |
| IFI Web サイト用のアプリ | アプリ実行エイリアス                                                                  | 👰 ヘルプを表示                                          |
| ロ= ビデオの再生        | 検索や並べ替えを行ったり、ドライブでフィルターをかけたりできます。アブリをアンイン<br>ストールまたは移動する場合は、一覧で目的のアプリを選びます。 | 2 フィードバックの送信                                      |
| 〒 スタートアップ        | LoGoフォーム電子署名用ソフト ×                                                          |                                                   |
|                  | 並べ替え:名前 > フィルター:すべてのドライブ >                                                  |                                                   |
|                  | 1 個のアプリが見つかりました                                                             |                                                   |
|                  | Logoフォーム電子署名用ソフト 443 KB<br>2022/12/07                                       |                                                   |
|                  |                                                                             |                                                   |
|                  |                                                                             |                                                   |
|                  |                                                                             |                                                   |
| L                |                                                                             |                                                   |

下に「LoGoフォーム電子署名用ソフト」のアプリ名が表示されている場合は、すでにご利用のパソコンにインストール されています。表示されない場合は、インストールされていません。以下の手順に沿って、インストールしてください。

LoGoフォーム電子署名用ソフト インストール手順

# .NET 6.0 Desktop Runtime イン ストール手順

#### () インストール前の注意点

必ずAdministratorグループのユーザでログインし、イ ンストールを行ってください。

- 1 以下のページにアクセスしてください。 <u>.NET 6.0 ランタイムをダウンロード</u> <sup>[2]</sup>
- 2 「.NET Desctop Runtime」メニューから、ご利用のパソ コンに合わせてインストーラを選択し、クリックしてくだ さい。インストーラをダウンロードできます。

64bitのパソコンをご利用の方:「x64」をクリックしてダ ウンロードします。

32bitのパソコンをご利用の方: 「x86」をクリックしてダ ウンロードします。

※ 6.0から始まるバージョンであれば、どのバージョンを 利用しても問題ありません。

|                                       |                                                                   | Downlo                                                            | ad .N                                                                                                    | IET 6.0                                                                            | )                                                                                 |                                |
|---------------------------------------|-------------------------------------------------------------------|-------------------------------------------------------------------|----------------------------------------------------------------------------------------------------|------------------------------------------------------------------------------------|-----------------------------------------------------------------------------------|--------------------------------|
| Not su                                | re what to download? <u>See recom</u>                             | nmended downloads for the latest version                          | of .NET.                                                                                                    |                                                                                    |                                                                                   |                                |
| ∧ 6.                                  | 0.11                                                              |                                                                   |                                                                                                    |                                                                                    |                                                                                   |                                |
| Release not                           | Latest release date November                                      | 8, 2022                                                           |                                                                                                    |                                                                                    |                                                                                   |                                |
| Build app                             | s - SDK 🛈                                                         |                                                                   | Run apps                                                                                                    | - Runtime 🛈                                                                        |                                                                                   |                                |
| SDK 6.                                | 0.403                                                             |                                                                   | ASP.NE                                                                                                    | T Core Runtime 6.                                                                  | 0.11                                                                              |                                |
| os                                    | Installers                                                        | Binaries                                                          | The ASP.NET Core Runtime enables you to run existing web/server applications. On<br>Windows, we recommend installing the Hosting Bundle, which includes the .NET<br>Runtime and IIS support. |                                                                                    |                                                                                   |                                |
| Linux                                 | Package manager instructions                                      | Arm32   Arm32 Alpine   Arm64  <br>Arm64 Alpine   x64   x64 Alpine |                                                                                                    |                                                                                    |                                                                                   |                                |
| macOS                                 | Arm64   x64                                                       | <u>Arm64   x64</u>                                                | 16.0.22296                                                                                                    | e support (ASP.NET Core Mo<br>.11                                                  | dule v2)                                                                          |                                |
| Windows                               | Arm64   x64   x86  <br>winget instructions                        | <u>Arm64   x64   x86</u>                                          | os                                                                                                    | Installers                                                                         | Binaries                                                                          |                                |
| All                                   | dotnet-install scripts                                            |                                                                   | Linux                                                                                                    | Package manager instruction                                                        | s Arm32   Arm32 Alpine   Arm<br>Arm64 Alpine   x64   x64 Al                       | n64  <br>pine                  |
| Visual Stur                           | dio support                                                       |                                                                   | macOS                                                                                                    |                                                                                    | <u>Arm64   x64</u>                                                                |                                |
| Visual Stud                           | dio 2022 for Mac (v17.4)                                          |                                                                   | Windows Hosting.Bundle   x64   x86   Arm64   x64   x86                                                                                                    |                                                                                    |                                                                                   |                                |
| Included i<br>Visual Stud             | n<br>dio 17.3.7                                                   |                                                                   |                                                                                                    | minger mar actions                                                                 |                                                                                   |                                |
| Included I<br>.NET Runti<br>ASP.NET C | runtimes<br>me 6.0.11<br>ore Runtime 6.0.11<br>top Runtime 6.0.11 |                                                                   | .NET D<br>The .NET D<br>release in                                                                                                    | esktop Runtime 6.<br>Hesktop Runtime enables you t<br>cludes the .NET Runtime; you | O.11<br>to run existing Windows desktop ap<br>u don't need to install it separate | plications. <b>Thi</b><br>aly. |
| Language                              | support                                                           |                                                                   | os                                                                                                    | Installers                                                                         |                                                                                   | Binaries                       |
| C# 10.0                               |                                                                   |                                                                   | Windows                                                                                                    | Arm64   x64   x86   win                                                            | g <u>et instructions</u>                                                          |                                |

| .NET De                       | sktop Runtii                             | me 6.0.11                                                                              |                                             |
|-------------------------------|------------------------------------------|----------------------------------------------------------------------------------------|---------------------------------------------|
| The .NET Des<br>release inclu | sktop Runtime enab<br>udes the .NET Runt | les you to run existing Windows desktop a<br>time; you don't need to install it separa | applications. <b>This</b><br>I <b>tely.</b> |
| OS                            | Installers                               | どちらかお選びください                                                                            | Binaries                                    |
| Windows                       | <u>Arm64 x64 x</u>                       | <u>86</u> winget instructions                                                          |                                             |

- 3 ダウンロードしたインストーラを右クリックしてします。 「管理者として実行」を選択し、インストーラを起動して ください。 ※以下バージョン6.0.8(x64)の例を示します。
- 4 インストーラダイアログが表示されます。「プライバシー に関する声明」「.NETのライセンス情報」をクリックして ください。表示された内容に同意をしてから、「インスト

| 📸 Microsoft .NET Runtim | ne - 6.0.8 (x64) インストーラー ロ X                                                                                                    |  |  |  |  |
|-------------------------|----------------------------------------------------------------------------------------------------|--|--|--|--|
| Mi                      | Microsoft .NET Runtime - 6.0.8 (x64)                                                                                                 |  |  |  |  |
|                         |                                                                                                    |  |  |  |  |
|                         | .NET Runtime                                                                                                    |  |  |  |  |
|                         | .NET Runtime は、Windows コンピューターで .NET アプリケーションを実行するために使用さ<br>れます。.NET はオープン ソースのクロス プラットフォームで、Microsoft によってサポートされて<br>います。ぜひご利用ください。 |  |  |  |  |
|                         | をクリックすると、次の条項に同意したものと見なされます。                                                                                                    |  |  |  |  |
| .NET                    | <u>プライバシーに関する声明</u><br>. <u>NETのライセンス情報</u>                                                                                          |  |  |  |  |
|                         | (マインストール(1)) 閉じる(C)                                                                                                    |  |  |  |  |

5 ユーザーアカウント制御ダイアログが表示されます。「はい」ボタンをクリックしてください。

| ユーザー アカウント制御 ×<br>このアプリがデバイスに変更を加えることを許可します<br>か?                       |                                |  |  |
|-------------------------------------------------------------------------|--------------------------------|--|--|
| Microsoft .NET Runt<br>確認済みの発行元: .NET<br>ファイルの入手先: このコンピューター上の<br>詳細を表示 | ime - 6.0.8 (x64)<br>Dハード ドライブ |  |  |
| はい                                                                      | いいえ                            |  |  |

注意:

ユーザーアカウント制御ダイアログ「この不明な発行元か らアプリのデバイスに変更を加えることを許可します か?」のメッセージが表示される場合があります。ダウン ロードしたインストーラを実行していることを確認し、 「はい」 ボタンをクリックしてインストールに進んでくだ さい。

6 インストールが開始されます。

| ₩ Microsoft .NET Runtime - 6.0.8 (x64) インストーラー | – 🗆 X    |
|------------------------------------------------|----------|
| Microsoft .NET Runtime - 6.0.                  | 8 (x64)  |
| セットアップの進行状況                                    |          |
| 処理中: Microsoft .NET Runtime - 6.0.8 (x64)      |          |
|                                                |          |
|                                                |          |
|                                                |          |
|                                                |          |
| .NET                                           |          |
|                                                |          |
|                                                |          |
|                                                | キャンセル(C) |

7 「インストールが正常に終了しました」と表示されます。 「閉じる」をクリックしてダイアログを閉じてください。 以上でインストールは完了です。

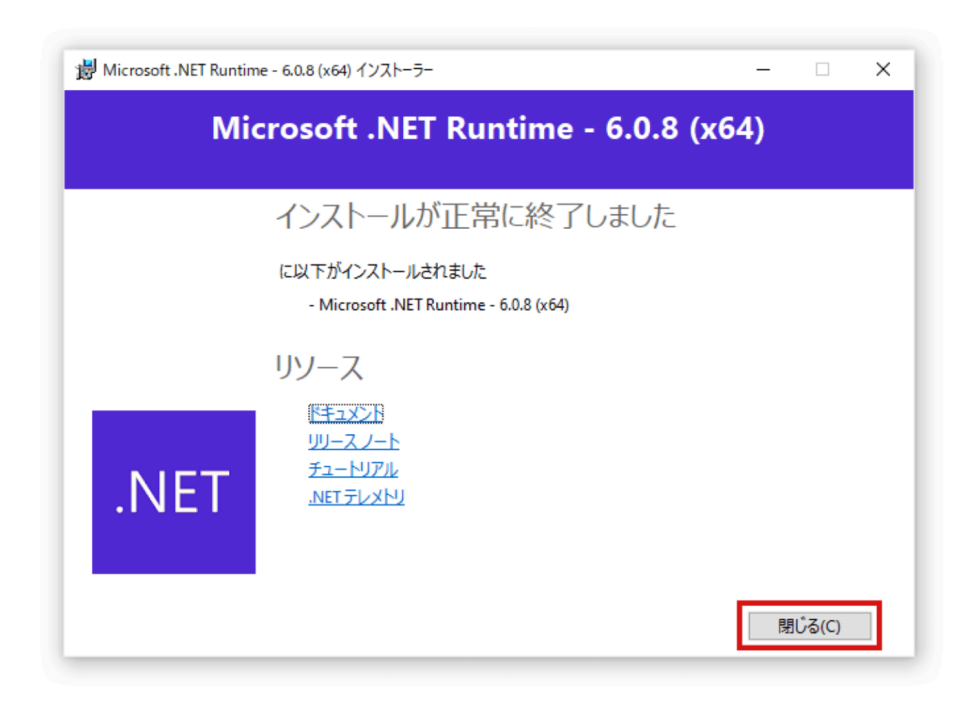

8 引き続き「LoGoフォーム電子署名用ブラウザ拡張機能」の インストール手順を実施してください。

<u>LoGoフォーム電子署名用ブラウザ拡張機能 インストール手</u> <u>順</u>

# .NET 6.0 Desktop Runtime すで にインストールしているかの確認方 法

- 1 [スタート]→[設定]→[アプリ]をクリックしてください。
- 2 以下の画面が表示されるので「このリストを検索」に 「Microsoft Windows Desktop Runtime - 6.0」を入力し てください。

| ← 設定           |                                                                             | >                                                 |
|----------------|-----------------------------------------------------------------------------|---------------------------------------------------|
| ☆ ホーム          | アプリと機能                                                                      |                                                   |
| 設定の検索の         | アプリを入手する場所の選択                                                               | 関連設定<br>プログラムと機能                                  |
| アプリ            | Microsoft Store からのみアプリをインストールすると、お使いのデバイスを保護する<br>ことに役立ちます。                |                                                   |
| 三 アプリと機能       | 場所を選ばない                                                                     | Web のヘルプ                                          |
| ⇒ 既定のアプリ       | アプリと機能                                                                      | マイクロソフト ストア アプリのトラブルシュー<br>ティング<br>アプリをアンインストールする |
| ユニオフライン マップ    | オブション機能                                                                     | アプリの更新                                            |
| 記 Web サイト用のアプリ | アプリ実行エイリアス                                                                  | 🙊 ヘルプを表示                                          |
| コョ ビデオの再生      | 検索や並べ替えを行ったり、ドライブでフィルターをかけたりできます。アプリをアンイン<br>ストールまたは移動する場合は、一覧で目的のアプリを選びます。 | ■ フィードバックの送信                                      |
| ⋥ スタートアップ      | Microsoft Windows Desktop Runtime - 6                                       |                                                   |
|                | 並べ替え:名前 > フィルター:すべてのドライブ >                                                  |                                                   |
|                | 1 個のアプリが見つかりました                                                             |                                                   |
|                | Microsoft Windows Desktop Runtime - 6.0.9 (x64) 210 MB<br>2022/09/21        |                                                   |
|                |                                                                             |                                                   |
|                |                                                                             |                                                   |
|                |                                                                             |                                                   |
|                |                                                                             |                                                   |

下に「Microsoft Windows Desktop Runtime - 6.0」から始 まるアプリ名が表示されている場合は、すでにご利用のパ ソコンにインストールされています。表示されない場合 は、インストールされていません。以下の手順に沿って、 インストールしてください。

# LoGoフォーム電子署名用ブラウザ拡 張機能 インストール手順

 Edge または Chrome で以下の Chrome ウェブストア 「LoGoフォーム電子署名用ブラウザ拡張機能」にアクセス してください。
 ※以下 Chrome の例を示します。

https://chrome.google.com/webstore/detail/logoformdigitalsignature/mgihcgjbigikaohfmlmgbcdkepmnjbjj

Chromeに追加」ボタンをクリックしてください。
 ボタン文言が最初から「Chromeから削除します」になっている場合は手順5へお進みください。

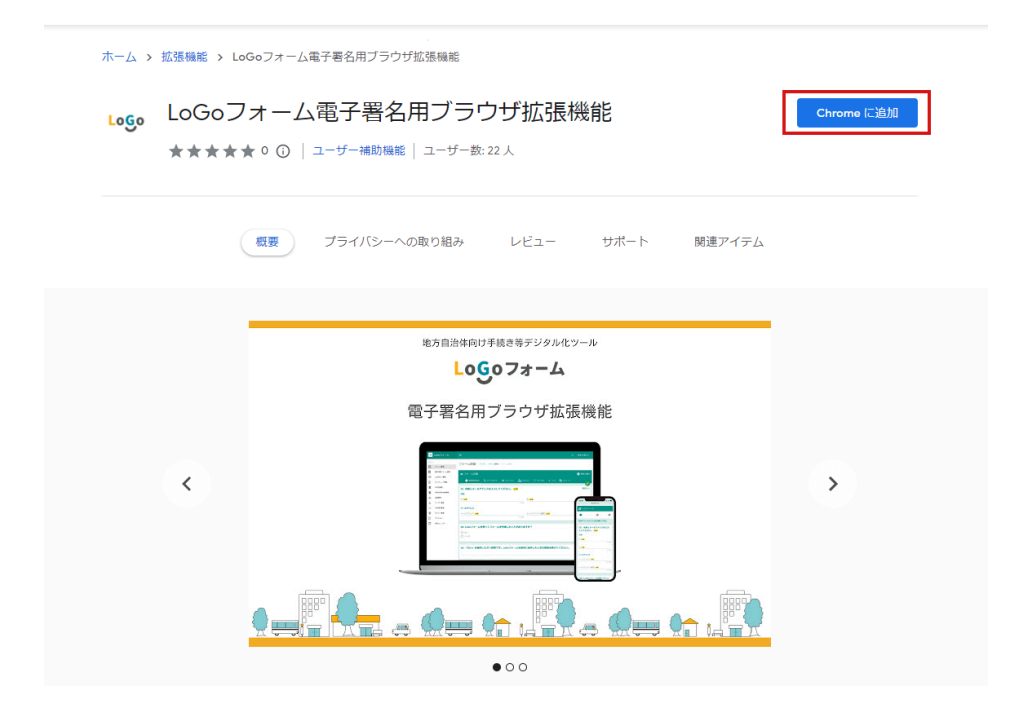

3 確認ダイアログが表示されます。「拡張機能の追加」ボタ ンをクリックしてください。

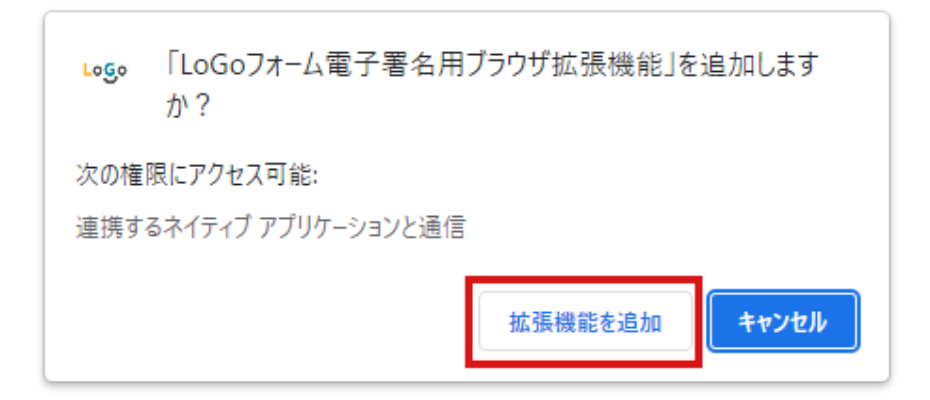

4 手順3でクリックしたボタンが「Chrome から削除します」 に変更されていることを確認してください。

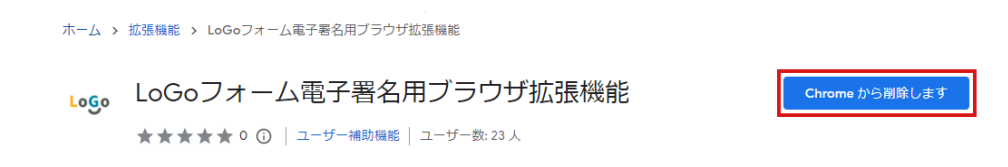

5 Edge または Chrome で拡張機能一覧にアクセスします。 ご利用ブラウザのアドレスバーに以下のURLを入力してく ださい。

[Edgeご利用の方] edge://extensions/

[Chromeご利用の方] chrome://extensions/

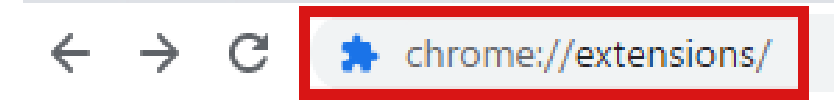

6 検索バーに「LoGoフォーム電子署名用ブラウザ拡張機能」 を入力してください。

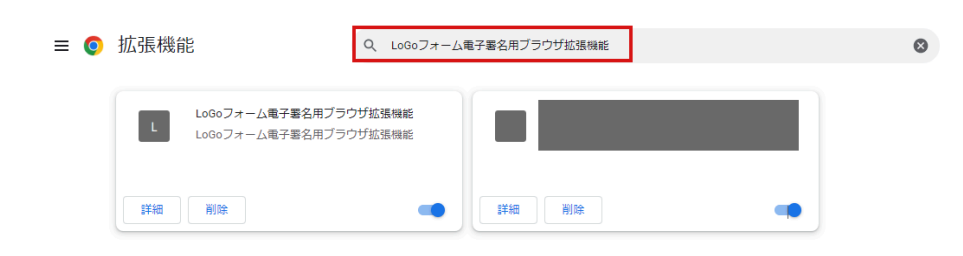

7 「LoGoフォーム電子署名用ブラウザ拡張機能」が有効(オン)の状態になっていればインストール完了です。

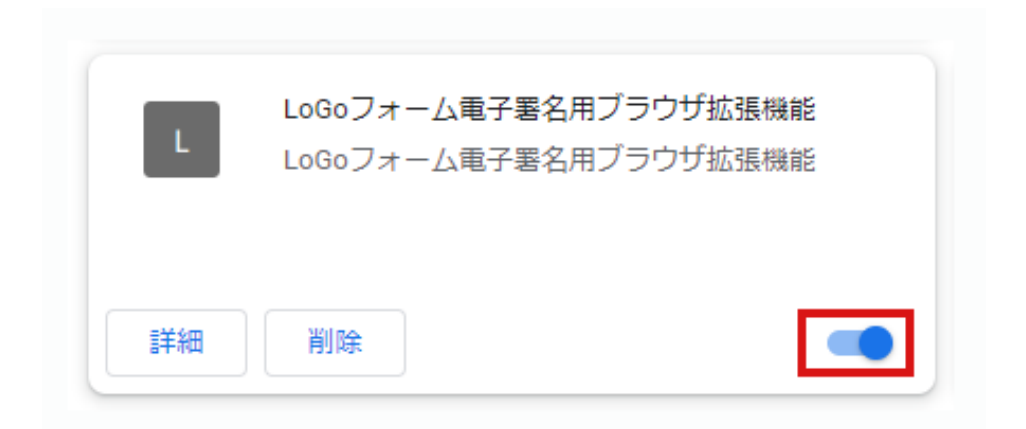

# LoGoフォーム電子署名用ブラウザ拡 張機能をすでにインストールしてい るかの確認方法

 Edge または Chrome で拡張機能一覧にアクセスします。 ご利用ブラウザのアドレスバーに以下のURLを入力してく ださい。

[Edgeご利用の方] edge://extensions/

[Chromeご利用の方] chrome://extensions/ ※以下 Chrome の例を示します。

2 検索バーに「LoGoフォーム電子署名用ブラウザ拡張機能」 を入力してください。

| ≡ 0 | 拡張機能                             | Q LoGoフォーム電子署名用ブラウザ拡張機能 |   | 8 |
|-----|----------------------------------|-------------------------|---|---|
|     | L060フォーム電子署名用ブ<br>L060フォーム電子署名用ブ | 5 ウザ拡張機能<br>ウザ拡張機能      |   |   |
|     | 詳細 削除                            | 二 詳細 削除                 | - |   |

検索結果が表示された場合は手順3へお進みください。

検索結果が表示されない場合はインストールされていない

状態です。以下の手順に沿ってインストールを行なってく ださい。

LoGoフォーム電子署名用ブラウザ拡張機能 インストール手

3 LoGoフォーム電子署名用ブラウザ拡張機能」が有効(オ ン)の状態になっていればインストールされている状態で す。

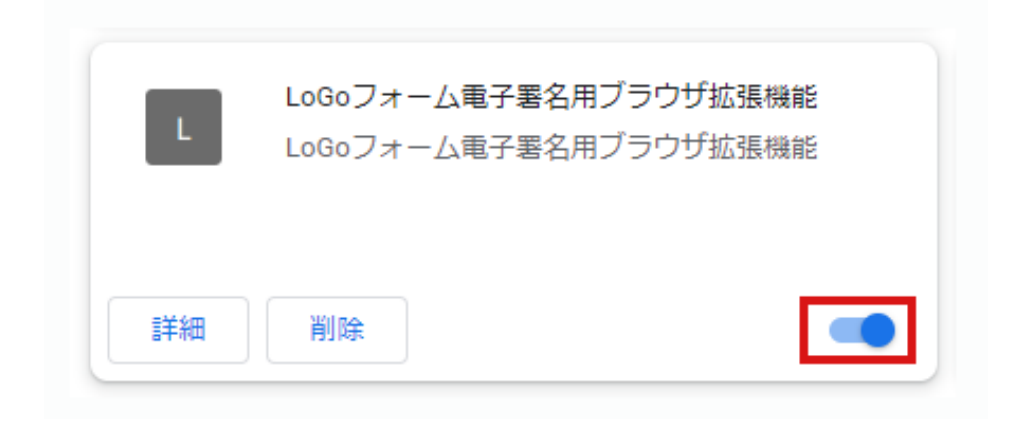

無効(オフ)の状態になっている場合は、以下画像の赤枠 部分をクリックし有効(オン)にしてください。

| L  | LoGoフォーム電子署名用ブラウザ拡張機能<br>LoGoフォーム電子署名用ブラウザ拡張機能 |  |
|----|------------------------------------------------|--|
| 詳細 | 削除                                             |  |

## 電子署名手順

1 「電子署名を行う」をクリックすると、「LoGoフォーム電子証明書ソフト」が起動し、ダイアログが表示されます。

「証明書選択」をクリックしてください。

| └── LoGoフォーム電子署名用ソフト                                          | _         |       | ×  |
|---------------------------------------------------------------|-----------|-------|----|
| LoGoフォームの<br>に対して電子署名を行いま                                     | で回<br>ます。 | 回答した内 | 容  |
| 「証明書選択」ボタンを押し、商業登記電子証明書を選択してか<br>ら「署名実行」ボタンを押してください。<br>電子証明書 |           |       |    |
|                                                               |           |       |    |
| 証明書選択                                                         |           | 署名    | 実行 |

- 2 「電子署名に使用する証明書を選択してください」と表示 されます。 電子署名に利用する商業登記電子証明書が選択されている ことを確認し、「OK」をクリックしてください。 ご利用のパソコンに複数の商業登記電子証明書がインポー トしている場合は、「その他」をクリックしてください。
  - インポートしたすべての商業登記電子証明書を表示できま す。利用する商業登記電子証明書をクリックして選択し、 「OK」をクリックしてください。

| Windows         | Windows セキュリティ                                  |             |  |  |  |
|-----------------|-------------------------------------------------|-------------|--|--|--|
| 電子署             | 電子署名に使用する証明書を選択してください。                          |             |  |  |  |
| 電子署名            | に使用する証明書を選択し                                    | てください。      |  |  |  |
|                 |                                                 | Resultances |  |  |  |
| L               | 発行者: Registrar of Tokyo Legal Affairs<br>Bureau |             |  |  |  |
|                 | 有効期間: 2022/08/10 から 2024/11/10                  |             |  |  |  |
| 証明書のプロパティを表示します |                                                 |             |  |  |  |
| その他             |                                                 |             |  |  |  |
|                 | ок                                              | キャンセル       |  |  |  |
|                 |                                                 |             |  |  |  |

「電子証明書がありません」と表示されるときは、以下の 手順に沿って商業登記電子証明書をインポートしてから 「電子署名を行う」をクリックしてください。

商業登記電子証明書 インポート手順

3 「LoGoフォーム電子証明書アプリ」ダイアログの「署名実行」をクリックしてください。

| 👓 LoGoフォーム電子署名用ソフト                                   | _         |       | ×  |  |
|------------------------------------------------------|-----------|-------|----|--|
| LoGoフォームの<br>に対して電子署名を行い                             | で回<br>ます。 | 回答した内 | 容  |  |
| 「証明書選択」ボタンを押し、商業登記電子証明書を選択してか<br>ら「署名実行」ボタンを押してください。 |           |       |    |  |
| 電子証明書                                                |           |       |    |  |
| 200000000000011-+11+03+034/fampa.                    |           |       |    |  |
| 証明書選択                                                |           | 署名    | 実行 |  |

4 「署名処理が完了しました。署名データを送信します か?」と表示されます。「はい」をクリックしてください。

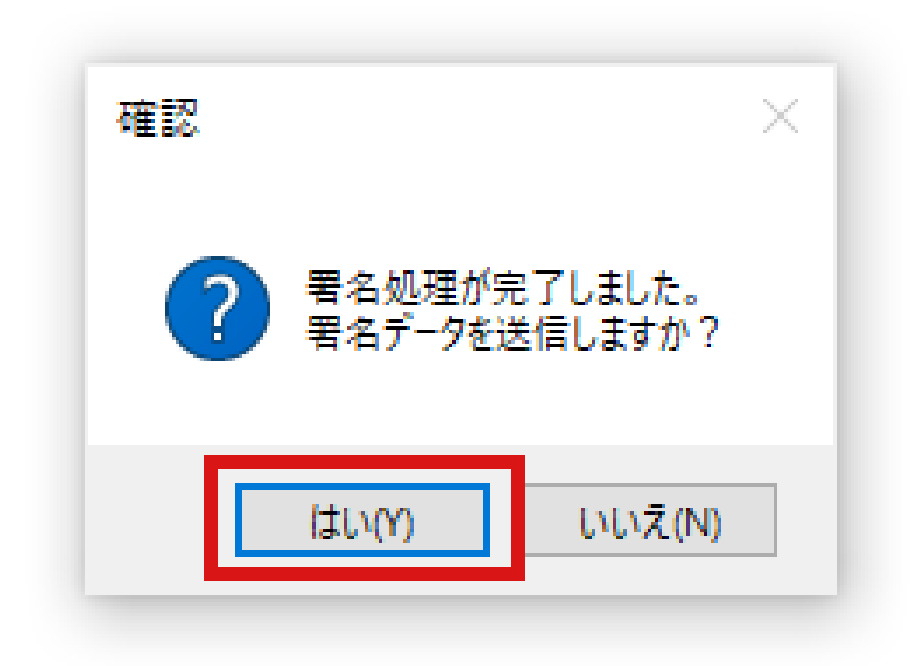

5 「正常に送信完了しました」と表示されます。「OK」をク リックしてください。 東マ界々が完了し、自動で完了両面がまニさわます。

電子署名が完了し、自動で完了画面が表示されます。

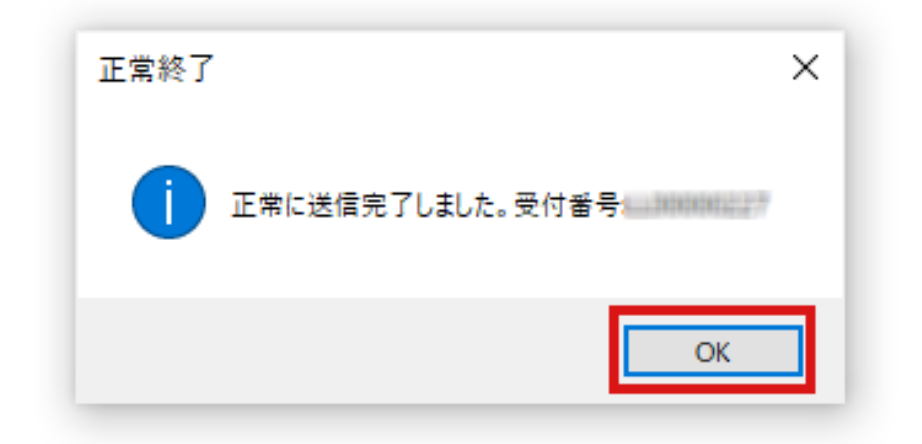

## 電子署名ができないときは

電子署名ができない場合は、必要なソフトや拡張機能をインス トールしていない可能性があります。エラーの状態を確認し、 以下を参照してください。

- 「ブラウザ拡張機能のインストールがされているかご確認 ください。」と表示される
- 「You must install .NET Desctop Runtime to run this application.」と表示される
- 「クライアントソフトとの通信に問題が発生しました。」
   と表示される
- 「証明書がありません」と表示される
- 「送信に失敗しました。エラー内容:証明書の有効性が確認できません。」と表示される

「ブラウザ拡張機能のインストールがされているか ご確認ください。」と表示される

1 「LoGoフォーム電子署名用ブラウザ拡張機能」をインスト ールしていない可能性があります。以下の手順に沿ってイ ンストールしてから「電子署名を行う」ボタンをクリック してください。

<u>LoGoフォーム電子署名用ブラウザ拡張機能 インストール手</u> <u>順</u>

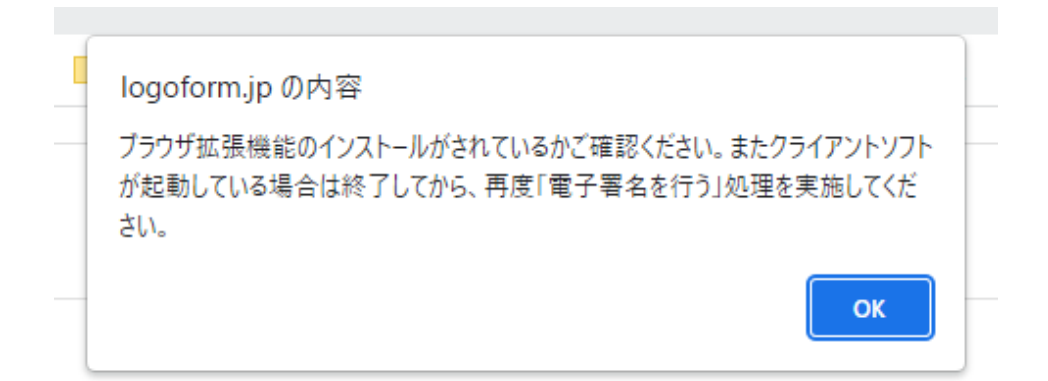

「LoGoフォーム電子署名用ブラウザ拡張機能」をインスト ールしている状態で本エラーが表示される場合は、「LoGo フォーム電子署名用ソフト」がすでに起動している可能性 があります。「LoGoフォーム電子署名用ソフト」を終了し てから「電子署名を行う」ボタンをクリックしてくださ い。

## 「You must install .NET Desctop Runtime to run this application.」と表示される

「.NET 6.0 Desktop Runtime」をインストールしていない可能性があります。以下の手順に沿ってインストールしてから「電子署名を行う」ボタンをクリックしてください。

<u>.NET 6.0 Desktop Runtime インストール手順</u>

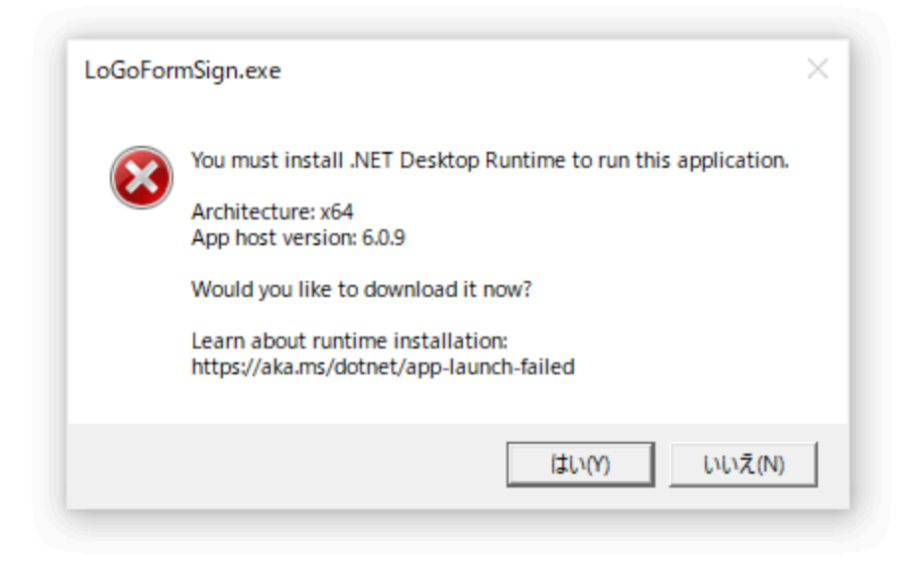

# 「クライアントソフトとの通信に問題が発生しまし た。」と表示される

 クライアントソフトをインストールしていない可能性があります。以下の手順に沿ってインストールしてから「電子 署名を行う」ボタンをクリックしてください。

LoGoフォーム電子署名用ソフト インストール手順

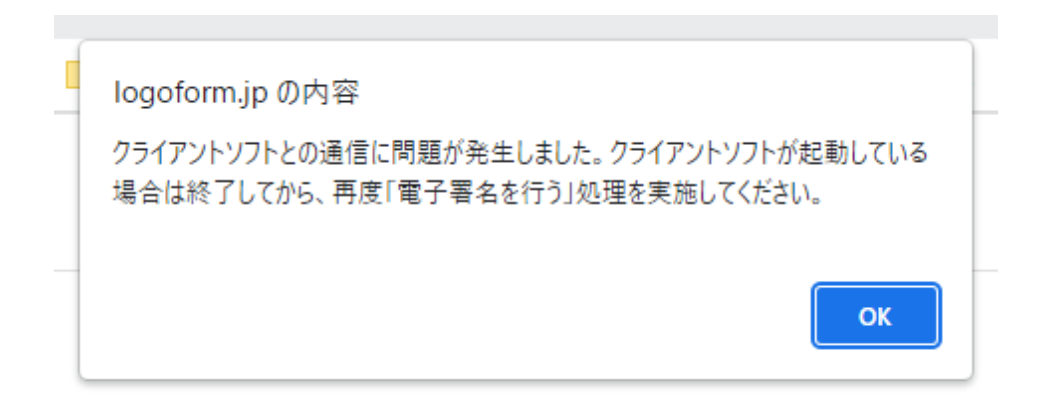

### 「証明書がありません」と表示される

 商業登記電子証明書をインポートしていない可能性があり ます。以下の手順に沿ってインポートしてから「電子署名 を行う」ボタンをクリックしていください。

商業登記電子証明書 インポート手順

| Windows セキュリティ<br>電子署名に使用する証明書を選択してください。 |                                                                                                    |                 | × |
|------------------------------------------|----------------------------------------------------------------------------------------------------|-----------------|---|
| 電子署名                                     | に使用する証明書を選択し                                                                                          | <i>、</i> てください。 |   |
| <u>?</u>                                 | <ul> <li>         ・証明書がありません         条件を満たす証明書がありません。         続行するには [OK] をクリックしてください     </li> </ul> |                 |   |
| OK キャンセル                                 |                                                                                                    |                 |   |
|                                          |                                                                                                    |                 |   |

## 「送信に失敗しました。エラー内容:証明書の有効 性が確認できません。」と表示される

1 ご利用の商業登記電子証明書が無効である可能性がありま す。以下の手順に沿って有効な商業登記電子証明書をイン ポートしてから「電子署名を行う」ボタンをクリックして いください。

商業登記電子証明書 インポート手順

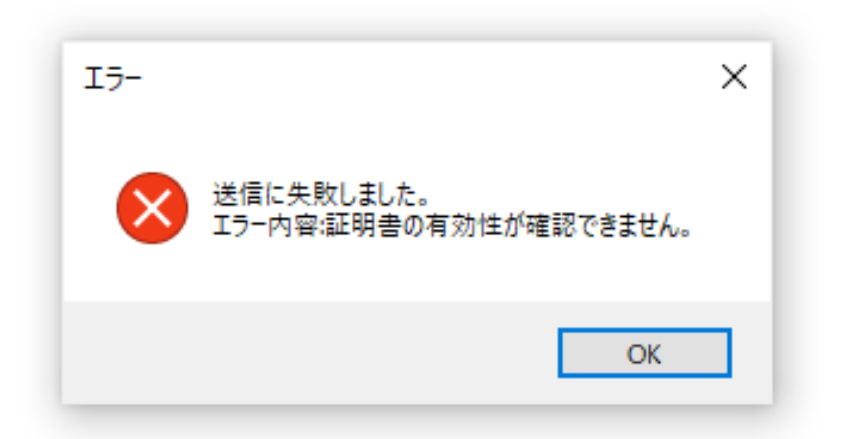

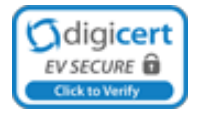

Powered by LoGoフォーム - © TRUSTBANK, Inc. 利用規約 プライバシーポリシー